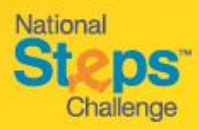

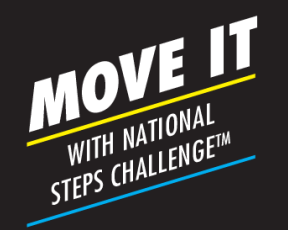

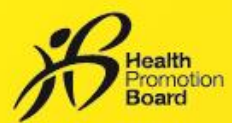

## Step-by-Step Guide: How to use your eVouchers

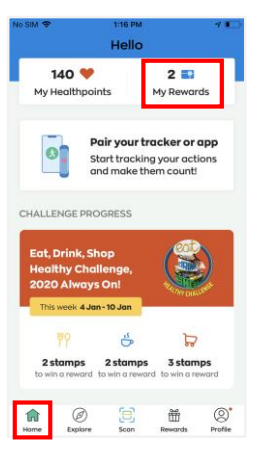

## Step 1

To access your eVouchers, tap on 'My Rewards' card on the Homepage

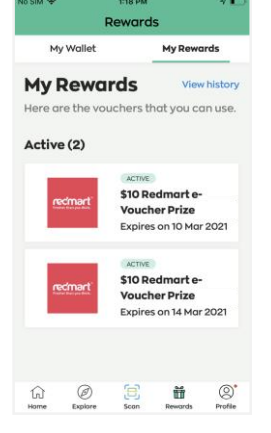

## Step 2

The full list of your eVouchers will be shown under 'My Rewards'. Tap on the eVoucher you intend to use when you are ready to pay at the cashier.

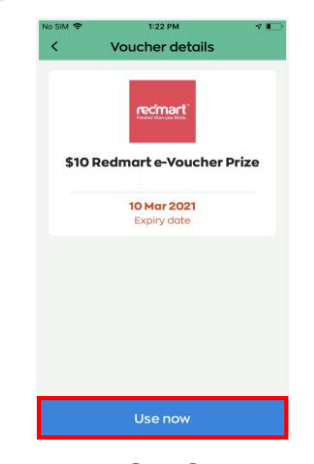

## Step 3

Confirm with the cashier before proceeding. Tap on 'Use Now'. This action is irreversible, i.e. even if you did not scan the eVoucher eventually, it will be taken as used.

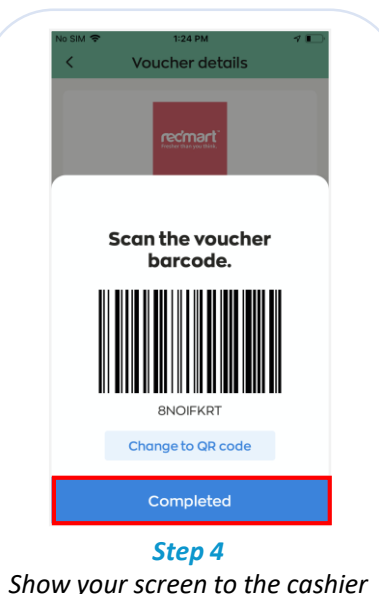

Show your screen to the cashier for scanning. Click 'Completed' after transaction.

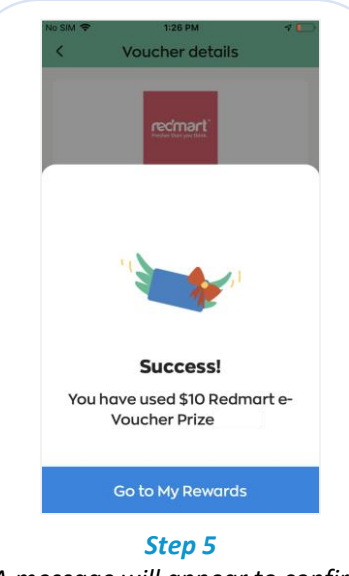

A message will appear to confirm a successful redemption.

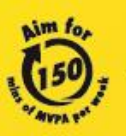

10.000

For enquiries, please call 1800 567 2020 or email us at stepschallenge@hpb.gov.sg stepschallenge.sg | #moveit150 | #my10ktoday Championing: Let's Beat Diabetes